#### BRYNMAWR | E-MARKET

## **Shopper Cart Assignee Checkout**

# Locate and Open

- 1. Cart assignees will receive an e-mail with a subject of *A shopping cart has been assigned to you* for each cart that has been assigned.
- 2. Login to E-Market.
- 3. From the *Shop* menu icon, hover over *My Carts and Orders* then click *View Carts* or if you previously bookmarked *View Carts* navigate to it from <sup>♥</sup> (*Bookmarks*).

| â | BRYN MAWR   E-MARKET            |                               |
|---|---------------------------------|-------------------------------|
|   | Shop & Shopping & Shopping Home |                               |
| ) | Shop (Alt+P)                    | Open My Active Shopping Cart  |
| 1 | Shopping                        | View Carts                    |
|   | My Carts and Orders             | View My Orders (Last 90 Days) |

4. You will be on the *Cart Management* page.

| â   | Home                | BRYN MAWR   E - MAR             | KET                           |                  | All 👻 Se     |
|-----|---------------------|---------------------------------|-------------------------------|------------------|--------------|
|     |                     | Shop 🕨 My Carts and Orders 🕨 Vi | iew Carts 🕨 Draft Carts       |                  |              |
| 1   | Shop                | Cart Management                 |                               |                  |              |
| Í ( | Orders              |                                 | and Carte                     |                  |              |
| Õ   | Contracts           | Filter Draft Carts              |                               |                  |              |
| 血   | Accounts<br>Payable | Type △                          | Shopping Cart Name 🗠          | Cart Description | Date Created |
| 101 | Suppliers           | Normal Act                      | tive 2020-03-09 dmacintosh 01 |                  | 3/9/2020     |

5. Click on *Draft Carts*, under *Shopping Cart Name* click the shopping cart you want to open in blue.

| Draft Carts Assig | ned Carts                               |                  |              |         |           |
|-------------------|-----------------------------------------|------------------|--------------|---------|-----------|
| Туре 🗠            | Shopping Carcivanie 👄                   | Cart Description | Date Created | Total 🗠 | Action    |
| Normal            | Active 2020-03-10 dmacintosh.shopper 01 |                  | 3/10/2020    | 23.75 L | SD View 🔻 |

6. The opened cart will become your active shopping cart. Click Proceed to Checkout

| Shopping Cart • 1757835 👻                                                                    |             |                |            |          |            | =   | 🖶 Return Cart Assign Cart        | Proceed To Checkout                    |
|----------------------------------------------------------------------------------------------|-------------|----------------|------------|----------|------------|-----|----------------------------------|----------------------------------------|
| Simple Advanced                                                                              |             |                |            |          |            |     | Details                          | Ú,                                     |
| Search for products, suppliers, forms, part number, etc.                                     |             |                |            |          |            | ٩   | For<br>Donna MacIntosh           |                                        |
| 4 Items                                                                                      |             |                |            |          |            |     | 2017-01-26 dmacintosh.shopper 01 |                                        |
| Office Depot · 2 Items · 15.22 USD                                                           |             |                |            |          |            | … 🗆 | Estimate (18 55 USD)             | `````````````````````````````````````` |
| SUPPLIER DETAILS 📕 🎫 💴                                                                       |             |                |            |          |            |     | Launate (10100 000)              | ,                                      |
| Item                                                                                         | Catalog No. | Size/Packaging | Unit Price | Quantity | Ext. Price |     |                                  |                                        |
| 1 Pilot G-2 Retractable Gel Pens, Bold Point, 1.0 mm, Clear<br>Barrels, Blue Ink, Pack Of 12 | 207037      | 12 Dozen       | 13.53      | 1 Dozen  | 13.53      | … 🗆 |                                  |                                        |

 The Summary page opens. A Requisition number is assigned and appears at the top of the screen. Requisition • 1757835

#### BRYNMAWR | E-MARKET

# **Shopper Cart Assignee Checkout**

8. In the *Accounting Codes* section, review BMC account number (Fund-Account Code-Dept-Project) for accuracy. If updates are needed, click ✓.

| Requisition -: 2929054         |                              |                               |                          |                   |                                                                     | ۵ 🖨   |
|--------------------------------|------------------------------|-------------------------------|--------------------------|-------------------|---------------------------------------------------------------------|-------|
| Summary Taxes/S&H PO Preview   | Comments Attachments History |                               |                          |                   |                                                                     |       |
| General                        | / ··· Shipping               | <i>j</i> * •••                | Billing                  | 1 >               | Draft                                                               |       |
|                                | , <b>-</b> g                 | *                             |                          |                   | Correct these issues.<br>You are unable to proceed until addressed. | *     |
| Accounting Codes               |                              |                               |                          | × •••) •          | Required: BMC - Account Code                                        |       |
| BMC - Fund                     | BMC - Account Code           | BMC - Dept                    | BMC - Project            | $\sim$            | Total (10.77 USD)                                                   | ~     |
| 1<br>Unrestricted              | no value<br>Required         | 01310<br>Controller's Office  | 99999<br>Project Default |                   | Subtotal                                                            | 10.77 |
|                                |                              |                               |                          |                   | Shipping                                                            | 0.00  |
| Internal Notes and Attachments |                              | External Notes and Attachment | ts                       | <i>y</i> <b>v</b> |                                                                     | 10.77 |

 The *Edit Accounting Codes* window will appear. Update account parts or add splits if needed by clicking on the +. When finished, click Save Values.

| und * 🚡 | BMC - Account Code * | BMC - Dept *                  | BMC - Project |  |
|---------|----------------------|-------------------------------|---------------|--|
| ť       | 51701                | c 01310 - Controller's Office |               |  |
|         |                      |                               |               |  |

10. If you would like to add/change any other information in the cart, i.e., shipping address, click in that section, change the information, then click Save.

| Summary Taxes/S&H PO Previ | ew Comments Attachments History |              |   |
|----------------------------|---------------------------------|--------------|---|
| General                    | 🖋 🚥 Shipping                    | ···· Billing | 1 |
| Accounting Codes           |                                 |              | j |

11. When finished, click Place Order. The after-checkout process is the same as when you place your own order. When the shopper physically receives the item(s), they should send you the packing slip so you can create the quantity receipt.

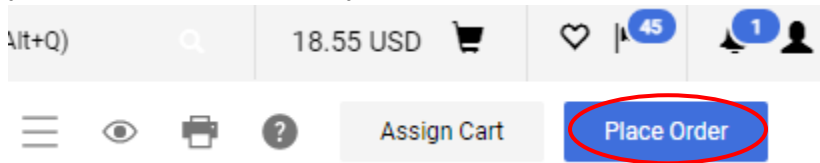